## DEICY

PcWaveForm アプリケーションノート

## Unexpected file format

## 概要

本アプリケーションノートでは、波形表示プログラム PcWaveForm で、DR-600 や SR-200 など当社のレコーダで収録したデータファイルを開こう とするときに、<Unexpected file format>という下記のメッセージボックスが表示された時の対処方法についてご説明申し上げます。 waveform ズ C:#Users#PCUser#Desktop#Script\_Work#Acc#LPFhdr:Unexpected file OK

## 対処方法

PcWaveForm の[File] -> [Open...]操作にて、収録データファイルを開こうとする時、<Unexpected file format>のメッセージボックスを表示した場 合には次の操作を行って下さい。

[OK]をクリックしてメッセージボックスを閉じます。

開こうとするデータファイル(\*.hdr および\*.dat)を、どこか別のフォルダにコピーします。オリジナルのデータファイルは保管し、コピーしたファイルで作業を行うためです。

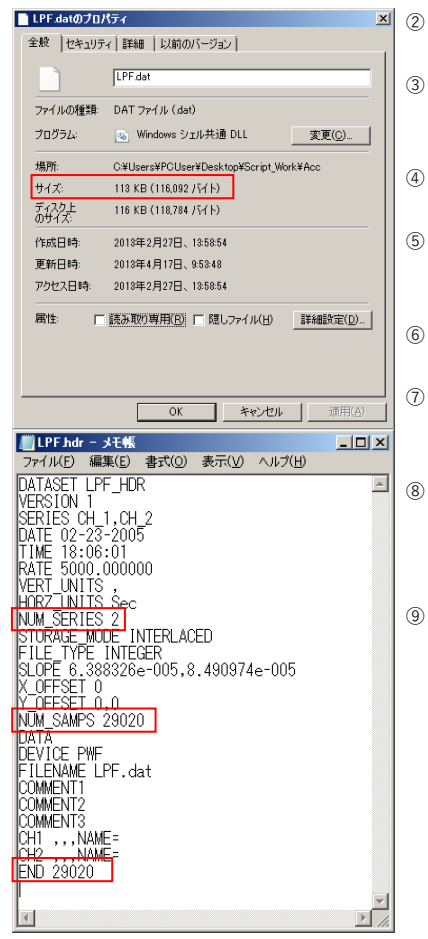

エクスプローラー(Windows Explorer)でコピー先のフォルダを開きます。

- ③ コピーした\*.dat ファイルにマウスカーソルを置き、右マウスクリック->[プロパティ(R)]をクリ ックします。
- ④ 左のプロパティダイアログを表示します。
- ⑤ <全般>タブの中の、<サイズ>に表示している「バイト」数の数値をメモにとります。左の例では、116,092(バイト)となります。
  - 次に、Windows の「メモ帳」やテキストエディタで、コピーした\*.hdr ファイルを開きます。
- ⑦ 表示された内容より、<NUM\_SERIES>の後の数値をメモに取ります。左の例の場合、<NUM SERIES 2>ですから「2」となります。
- ⑧ 上でメモしたデータサイズを NUM SEIRES の数値 × 2(1ch データを2バイトで構成するため)
   で割り算します。この例では、116,092(サイズ) ÷ (2(NUM SERIES) × 2(1ch のバイト数))
   = 29023 となります。
- \*.hdr ファイルの、<NUM\_SAMPS>と<END>の数値を上の計算結果で書き換え、上書き保存してメモ帳(またはテキストエディタ)を閉じます。この例では、「29020」を「29023」で書き換えます。

以上で、ファイルの修復は終了しました。

なお、この現象は、DR600CTL/SR200CTL などのコントロールプログラムで PC HDD 収録を 行った際、ファイルの終了処理のタイミングで、ヘッダファイルに正規でないサンプリング点 数を書き込んでしまったときに発生します。

> **改定履歴** 2020/6/18 Ver.1.01 2014/1/1 Ver.1.00

書式修正 初版